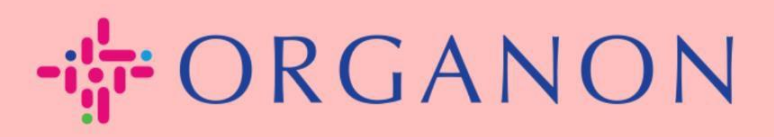

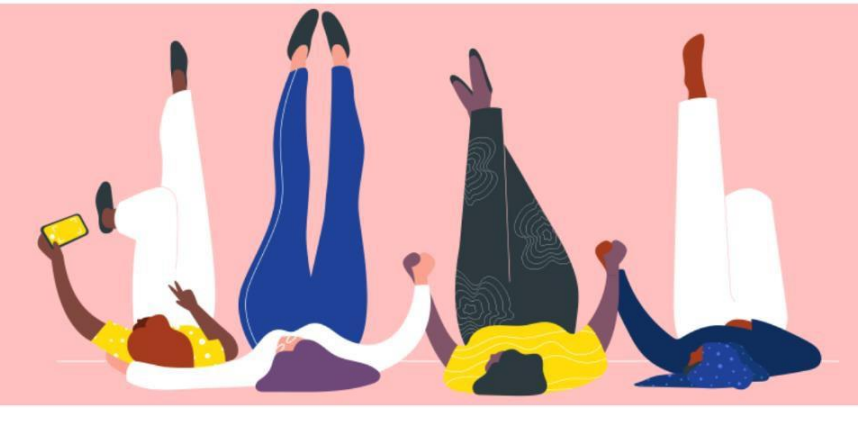

# 在 Coupa 中查詢發票和付款狀態

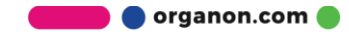

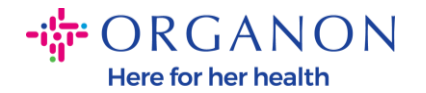

# 如何在 Coupa 中查詢發票狀態

# 1. 首先使用電子郵件和密碼登入 Coupa Supplier Portal。

|                                                                                                    | dl                                                          |            |                      |           |      |                                         |                                |                   |                | <b>H</b> 5e                |
|----------------------------------------------------------------------------------------------------|-------------------------------------------------------------|------------|----------------------|-----------|------|-----------------------------------------|--------------------------------|-------------------|----------------|----------------------------|
|                                                                                                    |                                                             |            |                      |           |      |                                         |                                |                   |                |                            |
|                                                                                                    |                                                             |            |                      | 1         |      |                                         |                                |                   |                |                            |
|                                                                                                    | 登入                                                          |            |                      |           |      |                                         |                                |                   |                |                            |
|                                                                                                    | * 電子郵件                                                      |            |                      |           |      |                                         |                                |                   |                |                            |
|                                                                                                    | + 1775                                                      |            |                      |           |      |                                         |                                |                   |                |                            |
|                                                                                                    | * 密···                                                      |            |                      |           |      |                                         |                                |                   |                |                            |
|                                                                                                    |                                                             |            |                      |           |      |                                         |                                |                   |                |                            |
|                                                                                                    |                                                             |            | 忘記您的                 | Ŋ密碼?<br>λ |      |                                         |                                |                   |                |                            |
|                                                                                                    |                                                             | 剛開始        | 。<br>使用 Cou          | upa ? 3   | 建立帳戶 |                                         |                                |                   |                |                            |
|                                                                                                    |                                                             |            |                      |           |      |                                         |                                |                   |                |                            |
|                                                                                                    |                                                             |            |                      |           |      |                                         |                                |                   |                |                            |
| 2. 點擊發票。                                                                                                    |                                                             |            |                      |           |      |                                         |                                |                   |                |                            |
| 2. 點擊發票。<br><i>森coupa</i> supplie                                                                                            | erportal                                                    |            |                      |           |      |                                         | ZUELLIG PHA                    | RMA LIMITE        | <b>D~</b> │ 通知 | 1 \ 說明 ~                   |
| 2. 點擊發票。<br><mark>淼coupa</mark> supplie                                                                                      | erportal<br>訂單 服務/時間表                                       | ASN        | 發票                   | 型錄        | 企業績效 | 外包                                      | ZUELLIG PH4<br>附加功能            | RMA LIMITE<br>設定  | D V   通知       | 1 說明 ~                     |
| 2. 點擊發票。                                                                                                    | er portal<br>訂單 服務/時間表<br>w收據                               | ASN        | 發票                   | 型錄        | 企業績效 | 外包                                      | ZUELLIG PH4<br>附加功能            | RMA LIMITE<br>設定  | D ~   通知       | 1   說明 >                   |
| 2. 點擊發票。                                                                                                    | er portal<br>訂單 服務/時間表<br>啦遽                                | ASN        | 發票                   | 型錄        | 企業績效 | 外包<br>選取顧客                              | ZUELLIG PH4<br>附加功能            | RMA LIMITE<br>設定  | D ~   通知       | 1 說明~                      |
| 2. 點擊發票。<br>Coupa supplie   首頁 基本資料    發票 發票行 付款                                                                             | er portal<br>訂單 服務/時間表<br>WV據                               | ASN        | 發票                   | 型錄        | 企業績效 | 外包<br>選取顧客                              | ZUELLIG PHA<br>附加功能            | xRMA LIMITE<br>設定 | D ~   通知       | <ol> <li>說明、</li> </ol>    |
| 2. 點擊發票。 着页 基本資料 资票 發票行 付款                                                                                                   | er portal<br>訂單 服務/時間表<br>WW據                               | ASN        | 發票                   | 型錄        | 企業績效 | 外包<br>選取顧客                              | ZUELLIG PHA<br>附加功能<br>Organon | ARMA LIMITE<br>設定 | D ~   通知       | <ol> <li>説明、</li> </ol>    |
| <ol> <li>點擊發票。</li> <li>章 基本資料</li> <li>章 基本資料</li> <li>章 基本資料</li> <li>章 基本資料</li> <li>章 登票</li> <li>研</li> </ol> 3.點擊選取顧客, | er portal<br>訂單 服務/時間表<br><sup>做據</sup><br>在下拉選項            | ASN<br>頁中點 | (<br>)<br>選您         | 型錄        |      | <sup>外包</sup><br><sup>選取顧客</sup><br>頁客。 | ZUELLIG PHA<br>附加功能            | ARMA LIMITE<br>設定 | D ~   通知       | <ol> <li>説明 ~</li> </ol>   |
| <ol> <li>點擊發票。</li> <li>②coupa supplie</li> <li>① 基本資料</li> <li>③ 要 發票行 付都</li> <li>發票</li> <li>3. 點擊選取顧客,</li> </ol>        | er portal<br>訂單 服務/時間表<br><sup>做嫁</sup>                     | ASN<br>〔中默 | <sup>愛票</sup><br>古選您 | 型錄        | 企業績效 | 外包<br><sup>選取顧客</sup><br>頁客。            | ZUELLIG PHA<br>附加功能<br>Organon | RMA LIMITE        | D ~   通知       | 1   說明 ~                   |
| <ol> <li>點擊發票。</li> <li>二百 基本資料</li> <li>臺票 發票行 付胡</li> <li>3.點擊選取顧客,</li> <li>選取顧客</li> </ol>                               | er portal<br>訂單 服務/時間表<br><sup>做據</sup><br>在下拉選項<br>Organon | ASN<br>〔中點 | <sup>愛</sup><br>古選您  | 型錄        |      | 外包<br><sup>選取顧客</sup><br>頁客。            | ZUELLIG PHA<br>附加功能<br>Organon | RMA LIMITE        | D ~   通知       | <ol> <li>1 説明 ∨</li> </ol> |

organon.com 🔵

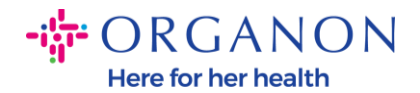

#### 發票

來自客戶的指示

[Example text - this is set on your Company Information setup page and will be displayed for CSP and SAN suppliers on the Invoice list page} 建立發票 ()

| 從訂單建立發票         | 從合約建立發票  | 建立空白發 | <b>建立折譲單</b> |           |        |      |    |
|-----------------|----------|-------|--------------|-----------|--------|------|----|
| 輸出到 ~           |          |       |              |           | 檢視全部   | ✔ 搜尋 | 0  |
| 發票編號            | 建立日期     | 狀態    | 訂單編號         | 總計        | 未答覆的評語 | 爭議原因 | 行動 |
| CSP-1032838     | 3/8/2023 | 已核准   | 9510001318   | 11.00 HKD | 否      |      |    |
| 每頁 15   45   90 |          |       |              |           |        |      |    |

請參考以下發票的各類型狀態清單及其對應的含義:

| 發票狀態                               | 含義                                |
|------------------------------------|-----------------------------------|
| AP 保留(AP Hold)                     | 需要審核應付帳款                          |
| 己核准(Approved)                      | 發票已取得付款审批                         |
| 有爭議(Disputed)                      | 請求者需對發票進行更改                       |
| 草稿 (Draft)                         | 發票已存檔但是尚未提交                       |
| 處理中(On Hold)                       | 發票等待非 AP 團隊的檢查                    |
| 待批准(Pending Approval)              | 等待當前審核人                           |
| <i>待收到發票(</i> Pending<br>Receipt ) | 發票尚待提交或發現其他問題,等待請求者或審核<br>員的下一步操作 |
| 己拒絕(Rejected)                      | 發票已遭審核員拒絕                         |

🛑 🔵 organon.com 🔵

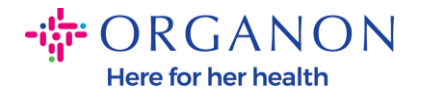

| 己作廢(Voided)    | 發票已作廢 |
|----------------|-------|
| 己撤销(Withdrawn) | 發票已撤销 |

#### 5. 欲查詢發票的具體狀態詳情,可點擊發票編號。

#### 發票編號

CSP-1032838

6. 點擊發票編號後,页面將显示該發票的更多详情。

🐼 一般資訊

| 發票編號  | CSP-1032838                                       |
|-------|---------------------------------------------------|
| 發票日期  | 3/8/2023                                          |
| 付款條款  | Z011-Within 90 days from invoice receipt, due net |
| 運送日期  | 3/8/2023                                          |
| 貨幣    | HKD                                               |
| 運送編號  | 無                                                 |
| 狀態    | 已核准                                               |
| 出貨條款  | CIF                                               |
| 合法發票  | 下載                                                |
| 影像掃描  | 無                                                 |
| 供應商註解 | 無                                                 |
| 附件    | 無                                                 |
|       |                                                   |

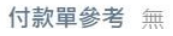

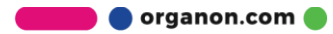

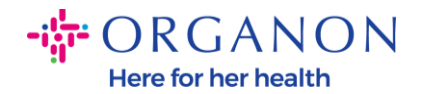

### 如何在 Coupa 中查看付款狀態

1. 點擊 發票 (Invoices) 標籤, 然後從下拉列表中選擇您的客戶。

| <b>©coupa</b> supplier portal |        |    |        |     |    |    |    |    |      | TEST ~   通知 10   新 | 明 ~ |
|-------------------------------|--------|----|--------|-----|----|----|----|----|------|--------------------|-----|
| ▲ 發票 訂單                       | 企業基本資料 | 設定 | 服務/時間表 | ASN | 外包 | 預測 | 型錄 | 員工 | 附加功能 | 企業績效               |     |
| <u>發票</u> 發票行 付款              | 飲收據    |    |        |     |    |    |    |    |      |                    |     |
|                               |        |    |        |     |    |    |    |    |      |                    |     |
|                               |        |    |        |     |    |    |    |    |      |                    |     |

# 2. 選擇 查看付款信息 (View Payment Information)。

| 來自客戶的指示<br>{Example text - this is<br>建立發票() | s set on your Company | Information setup pa | ge and will be di | splayed for CSP an | d SAN su | ppliers on the Ir | nvoice list p | age} |   |
|----------------------------------------------|-----------------------|----------------------|-------------------|--------------------|----------|-------------------|---------------|------|---|
| 從訂單建立發票                                      | 從合約建立發票               | 建立空白發票               | 建立折讓單             |                    |          |                   |               |      |   |
| 輸出到 ~                                        |                       |                      |                   |                    | 檢視       | 付款資訊              | ~             | 搜尋   | P |

#### 3. 選擇後, Coupa 將顯示發票的付款信息。

| 輸出到 | 9 -        |          |         |          |                                                | 檢視   | 付款    | 資訊         | ~      | 搜       | <b>a</b> |        | ₽    |
|-----|------------|----------|---------|----------|------------------------------------------------|------|-------|------------|--------|---------|----------|--------|------|
| 已付款 | 訂單編號       | 發票編號     | 狀態      | 發票日期 ▲   | 付款期限                                           | 供服   | 医日期   | 付款資訊       |        |         |          |        |      |
| 是   | 9500000264 | 2936341  | 已作<br>廢 | 23/01/18 | Z512-Within 60 days from invoice date, due net | 23/0 | 02/13 | 23/02/17 的 | GBP 1  | 6,242.7 | 2付款編號    | 150000 | 0210 |
| 是   | 9500001240 | 2943443A | 已核<br>准 | 23/02/07 | Z512-Within 60 days from invoice date, due net | 23/( | 02/16 | 23/03/29 的 | GBP 67 | 7,214.8 | 1付款編號    | 150000 | 0820 |
| Æ   | 9500000264 | 2943443  | 有爭<br>議 | 23/02/07 | Z512-Within 60 days from invoice date, due net | 23/  | )2/28 |            |        |         |          |        |      |

注意: Coupa 上可能無法查看到發票的付款信息,原因如下:

a. 發票還沒有到付款日期。

**b.** 如果發票狀態不是「已批准」(或發票在 Coupa 中沒有找到),供應商 可以聯繫 Helpdesk 部門以了解更多詳情。

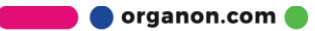

選取顧客 Organon - 0001005941-Test Accoι ✔